- How to access website of the department you want to apply for and get professors' contact information → Go to page 2~4
- How to find introduction(English) of the department → Go to p age 5~7
- How to get information regarding courses  $\rightarrow$  Go to page 8~10

- 1. Access the Konkuk Graduate School website (<u>http://grad.konkuk.ac.kr/</u>).
- 2. Click ' 학과안내 ( Department Information)' ' 학과소개 (Department Introduction)'.

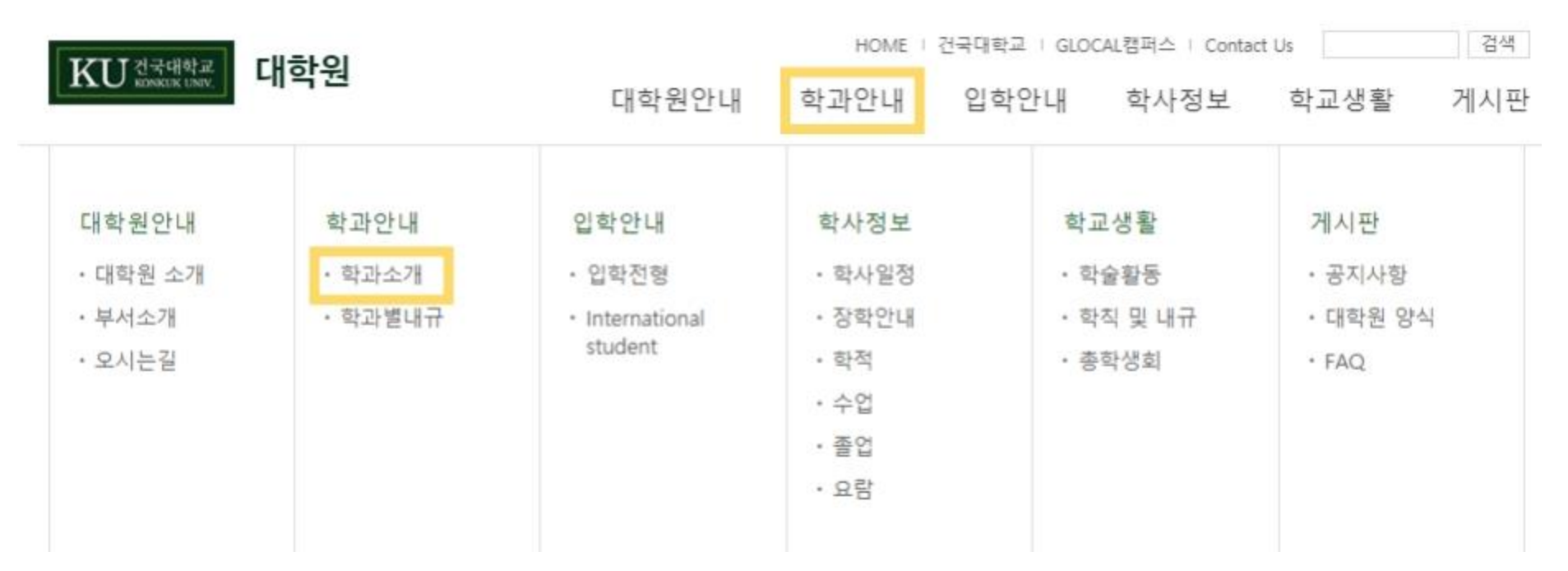

3. Select an affiliate first and then click a department(Affiliates can be checked in the guidelines).

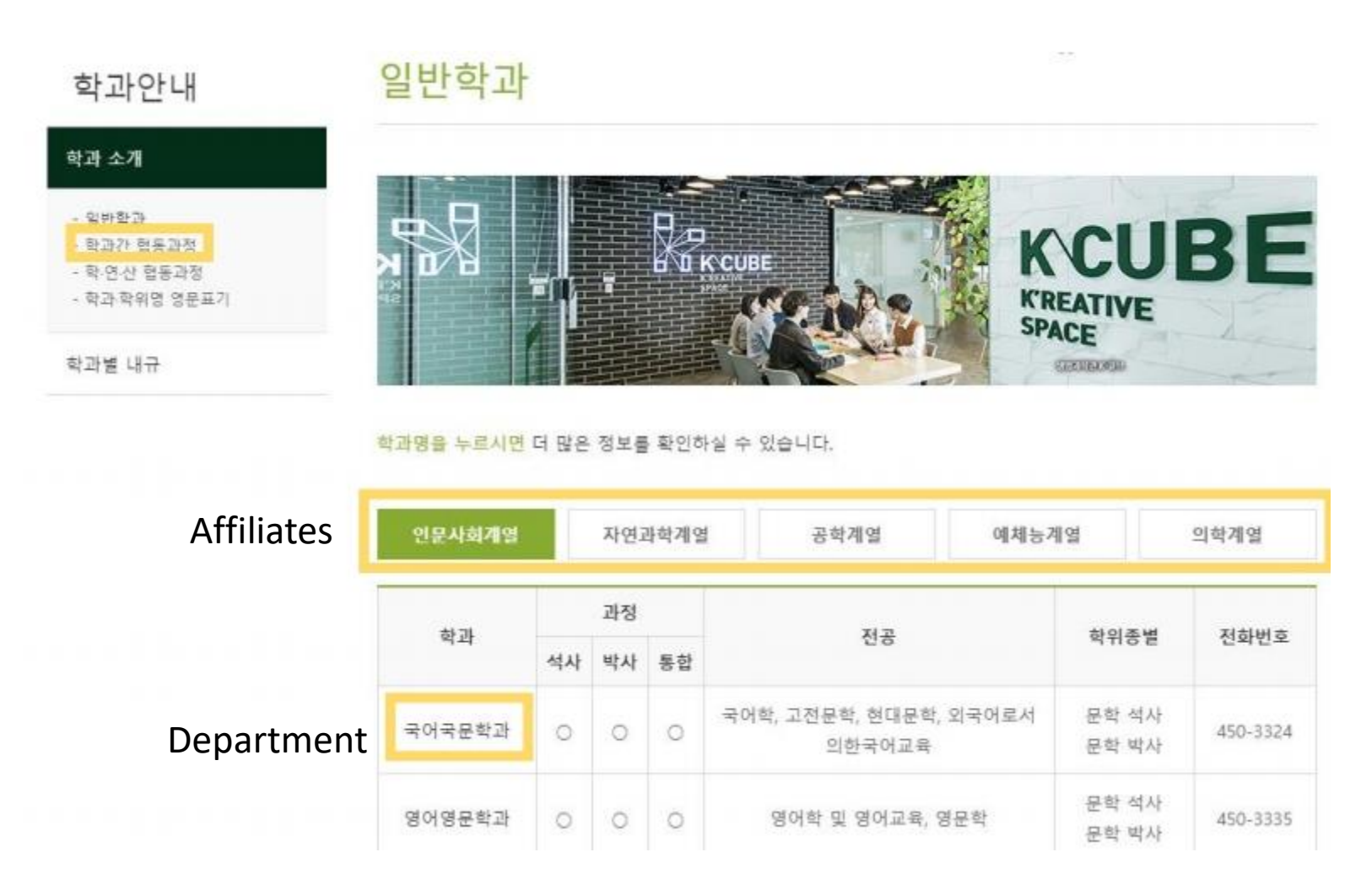

※ For Departments of Cultural Contents & Communication, World Heritage, Humanities for Unification, National Security and Disaster Management, Data Science, and Literature and Arts Therapy, click ' <u>학과간 협동과정</u>'. 4. Click 'Professor Introduction( 교수소개)' from the menu at the top of the department homepage. You can get information regarding professor's name, major, and email address.

(Ex) Department of Korean Language & Literature

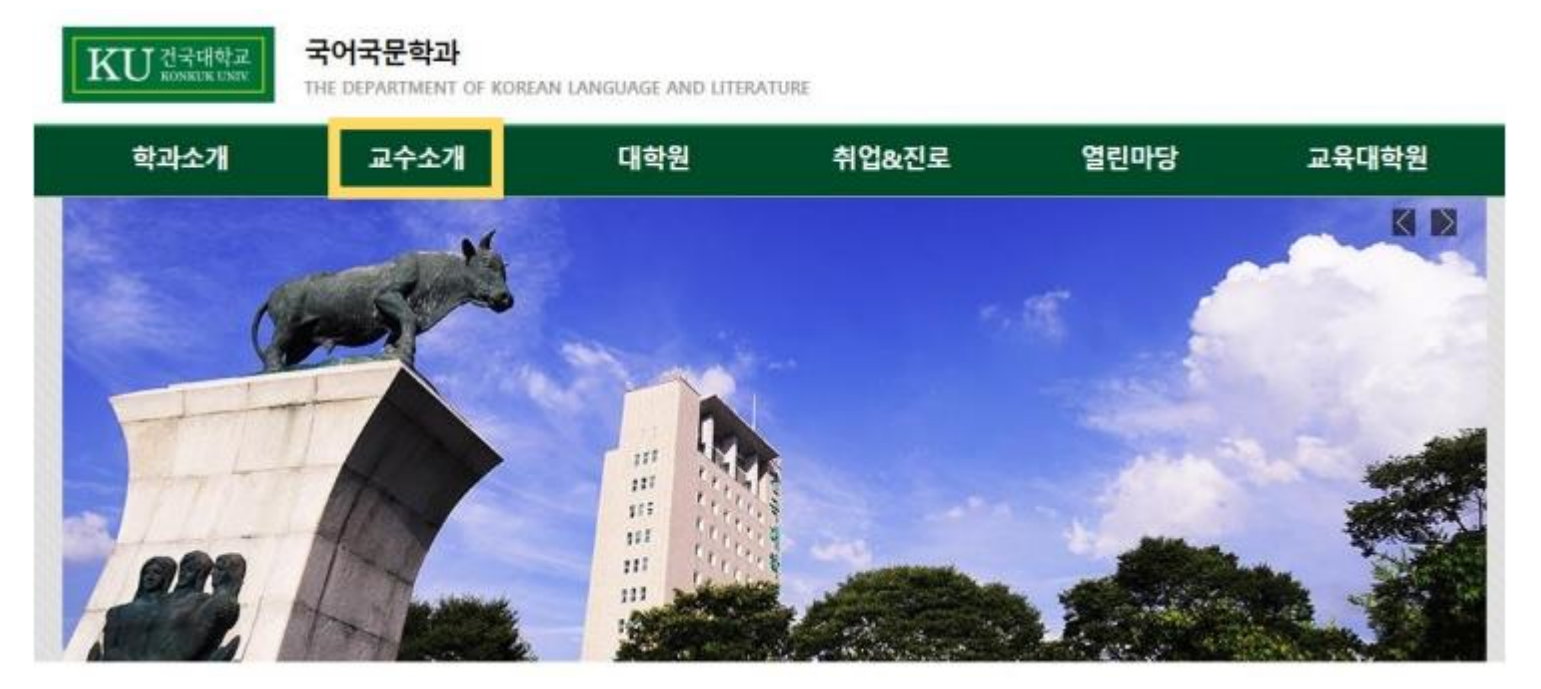

Access Konkuk University English Homepage (<u>http://www.konkuk.ac.kr/do/Eng/Index.do</u>).
Click 'ACADEMIC ' - 'The Graduate School' - 'Overview'.

| KONKUK<br>UNIVERSITY                                                      |                                                            | Korean / 中國語 / Contact Us / eCampus KU Webmail KU Portal 金GLOCAL  |                                                            |  |  |  |  |  |  |  |  |
|---------------------------------------------------------------------------|------------------------------------------------------------|-------------------------------------------------------------------|------------------------------------------------------------|--|--|--|--|--|--|--|--|
|                                                                           |                                                            | NS RESEARCH                                                       | INTERNATIONAL CAMPUS LIFE                                  |  |  |  |  |  |  |  |  |
| Academic Calendar                                                         | Course Registration                                        | Undergraduate                                                     | The Graduate School                                        |  |  |  |  |  |  |  |  |
| Rules & Regulations                                                       | Undergraduate School<br>Graduate & Professional<br>Schools | Overview<br>Liberal Arts<br>Sciences                              | Overview<br>Humannes & Social Sciences<br>Natural Sciences |  |  |  |  |  |  |  |  |
| Certificates<br>Completion / Graduation                                   |                                                            | Architecture<br>Engineering                                       | Engineering<br>Arts & Physical Education                   |  |  |  |  |  |  |  |  |
| Credits for Bachelor's<br>Credit Withdrawal                               |                                                            | Integrated Software<br>Political Science                          | Medicine<br>Interdisciplinary Integrated<br>Programs       |  |  |  |  |  |  |  |  |
| Enrollment & Leave of Absence<br>Examinations / Grades<br>Majors / Minors |                                                            | Commerce & Economics<br>Business Administration                   | Professional Graduate<br>Schools                           |  |  |  |  |  |  |  |  |
| Undergraduate Years                                                       |                                                            | Veterinary Medicine<br>Art & Design                               |                                                            |  |  |  |  |  |  |  |  |
|                                                                           |                                                            | Education<br>Global Integrated Studies<br>Institute of Technology |                                                            |  |  |  |  |  |  |  |  |

3. Click the affiliate first.

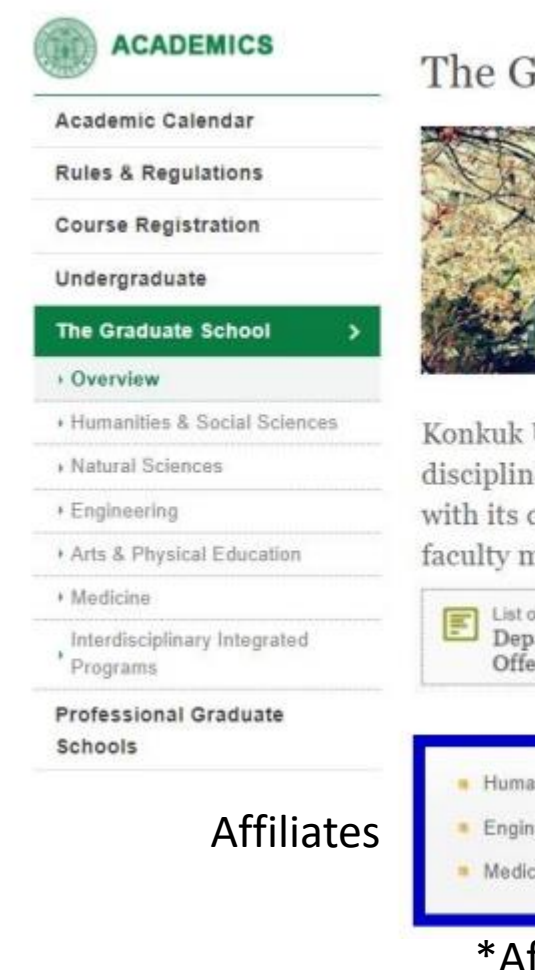

A Home - Academics - The Graduate School - Overview

### The Graduate School | overview

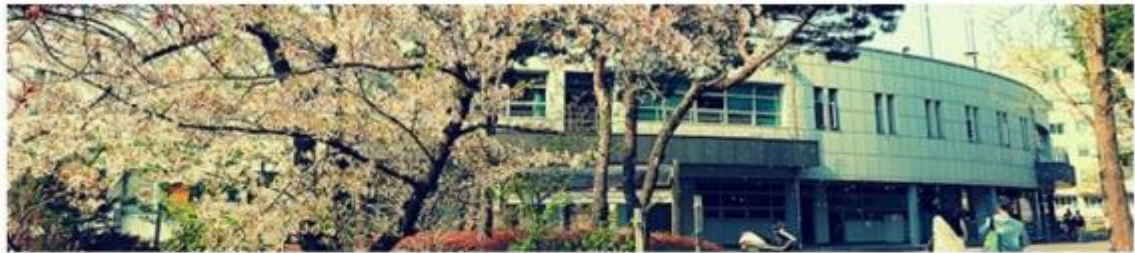

Konkuk University (KU) offers master's and doctoral degrees in the academic disciplines listed below. KU provides an excellent environment for graduate studies with its capacity as a research-oriented institution and internationally renowned faculty members.

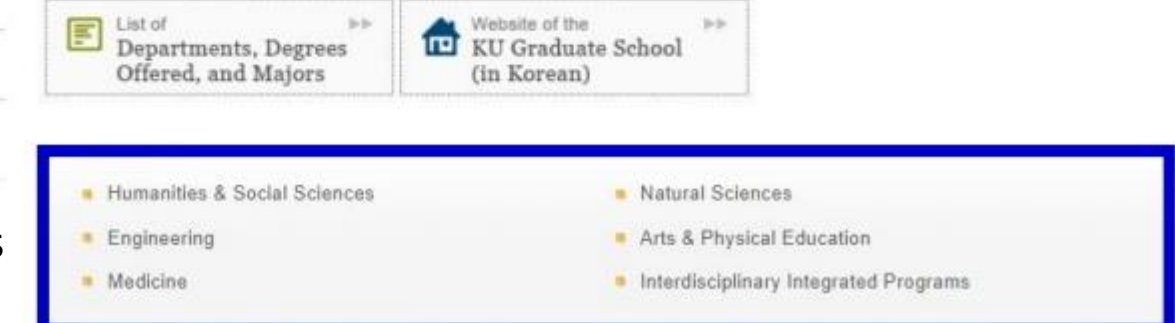

\*Affiliates are written in our guidelines.

4. If you select the department you are applying for, you can get the English introduction of the department.

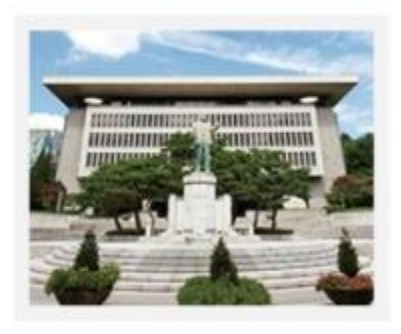

### Humanities & Social Sciences

- Department of Korean Language & Literature
- Department of English Language & Literature
- Department of Japanese Culture & Language
- Department of Chinese Language & Literature
- Department of Philosophy
- Department of History
- Department of Education
- Department of Political Science
- Department of Law
- Department of Public Administration
- Department of Economics
- Department of Business Administration
- Department of Information Technology & Manag
- Department of Management of Technology
- Department of International Trade
- Department of Applied Statistics
- Department of Livestock Management & Market
- Department of Real Estate Science
- Department of Consumer Information Science
- Department of Educational Technology
- Department of Advanced Industry Fusion

(예시) If you want to apply for Department of Korean Language & Literature, please click it.

### Introduction(English)

#### Department of Korean Language & Literature

#### ntroduction

The Department of Korean Language and Literature at Konkuk University (KU) fosters talented individuals capable of inheriting and creating Korean cultural traditions by adopting an attrude of creative awareness toward the Korean language. Students study and gain an in-depth understanding and knowledge of the Korean language as well as classical and modern literature. For this purpose, we undertake scientific research into the transformation and structure of the Korean language. In addition, we engage in contemplation and critique of classical and modern literature set in addition, we engage in contemplation and critique of classical and modern literative relationship with foreign languages and cultures. In order to enable students to stand at the forefront of cultural development and for their own future academic success, we provide wellrounded education by taking full advantages of all characteristics of Korean literature. Moreover, we promote start specifications of the strengthening of overall research capacity, while expanding the body of our highly qualified teaching staff.

The main educational objective of our department is to gain an understanding of and undertake systematic and specialized research on Korean language and literature. Investigation is made into the universality and identity of Korean athnic culture through extensive, in-depth discussions and analytical research into the main areas of Korean language and filterature, as well as associated environments and texts. We foster creative leaders in the humanities field who are able to pioneer the construction of an advanced, future-oriented forms of culture by exploring the existing aspects and usefulness of Korean language and literature.

## How to get information regarding courses

- 1. Access the website of our Graduate School. (<u>http://grad.konkuk.ac.kr/</u>)
- 2. Click Academics( 학사정보 ) Courses( 수업 ) Course Schedule( 종합강의시간표 ).

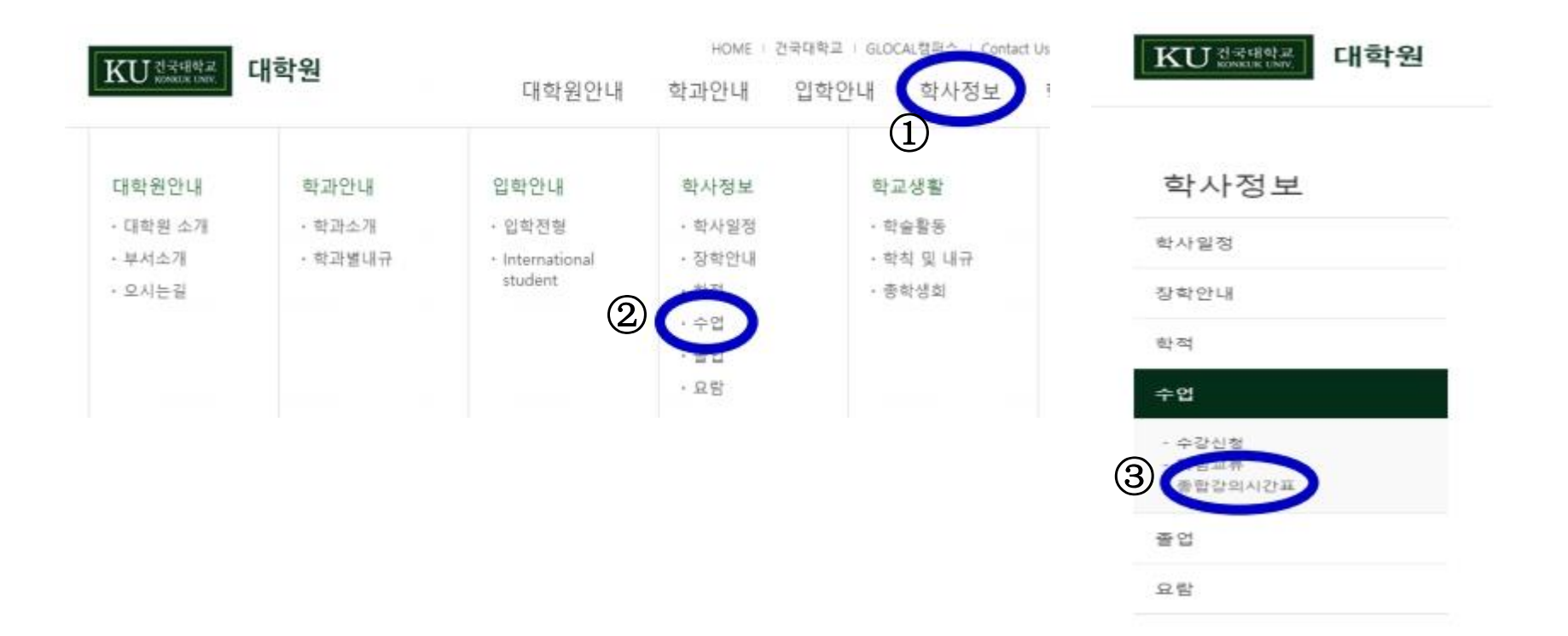

3. Click 'Go to Course Schedule( 종합강의시간표조회 바로가기 )'.

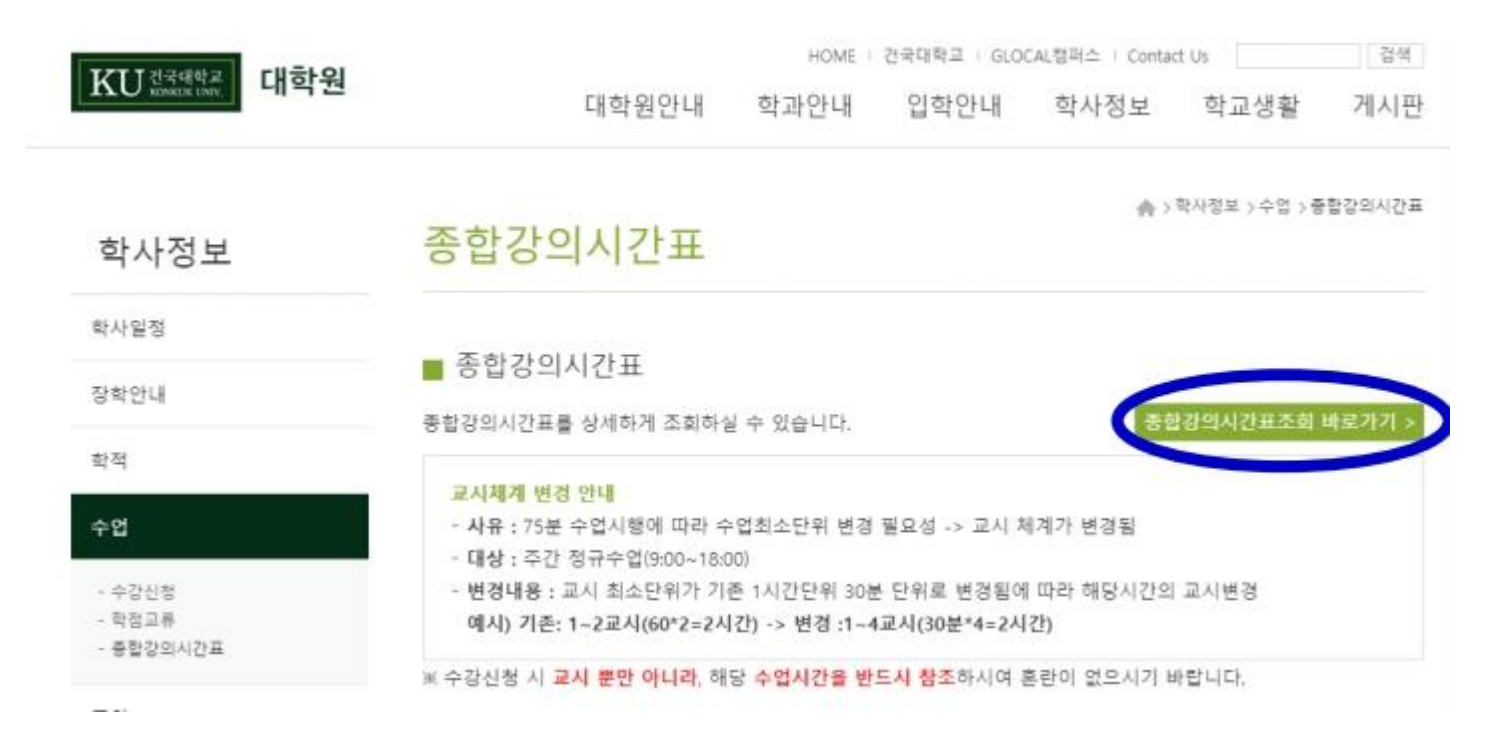

# How to get information regarding courses

4. Click '일반대학원 ' and then choose the department you want to apply for. Regarding campus, please choose 'Seoul( 서울 )'. You can get the list of courses and click ' 과목해설 ' if

you want description(Korean & English).

| 10           | 조회    |          |          |                |                         |           |           |             |          |         |                    |       |           |          |                  |          |            |         |
|--------------|-------|----------|----------|----------------|-------------------------|-----------|-----------|-------------|----------|---------|--------------------|-------|-----------|----------|------------------|----------|------------|---------|
| A subsection | 강의년도: | 202      |          | 강의학기* 1학기      | 대학원* Gra                | adu<br>(일 | ate<br>반대 | Scho<br>학원] | ol<br>)  | 학과/전공   | Choose a n         | najor | 2         | 범퍼스구분    | SEC              | )UL( 서울  | )          |         |
| 종합           | 강의시간표 | 내역       | 본강       | s의시간표는 변경될 수 있 | 으니 수강신청(정정)이후 반드        | 사학        | 연하기       | 바람.         |          |         |                    | Co    | ourse     | Descri   | iption           |          |            |         |
| No           | 대학원   | 이수<br>구분 | 과목<br>번호 | 교과목명           | 교과목영문명                  | 학점        | 시간        | 수강<br>인원    | 제한<br>인원 | 개설학과/전공 | 강의요시/강의실           | 담당교수  | 강의<br>계획사 | 과목<br>하설 | B 머강의            | 장의<br>유형 | 강태         | 합<br>과목 |
| 1            | 일반대학원 | 전공       | 5171     | 국어문법론          | KOREAN GRAMMAR          | 3,0       | 3,0       | 13          | 32       | 국어국문학과  | 월13-18[15:00-18:1  | 고창운   | ٦         | 0        | <mark>←</mark> C | lick     | e-러닝(녹화)   |         |
| 2            | 일반대학원 | 전공       | 5172     | 국어음운론연구        | STUDIES OF KOREAN PHON  | 3,0       | 3,0       | 4           | 32       | 국어국문학과  | ¢13-18[15:00-18:[  | 김주연   | ٦         |          |                  | 이론       | B-러닝(실사간+대 | I,      |
| 3            | 일반대학원 | 전공       | 5173     | 설화문학연구         | STUDY ON FOLK TALES     | 3,0       | 3,0       | 9           | 15       | 국어국문학과  | ¢03-08[10:00-13:0  | 신동훈   | Ð         | D        | 0                | 이론       | e-러닝(실시간)  |         |
| 4            | 일반대학원 | 전공       | 5174     | 한국애정서법연구       | STUDIES OF KOREAN ORTH  | 3,0       | 3,0       | 21          | 32       | 국머국문학과  | ईH07-12[12:00-15:C | 고창운   |           | D        |                  | 이론       | e-러닝(녹화)   |         |
| 5            | 일반대학원 | 전공       | 5175     | 현대문학연구방법론      | STUDIES OF METHOD IN LI | 3,0       | 3,0       | 4           | 8        | 국어국문학과  | ¢11-16[14:00-17:0  | 백승무   |           | D        | 0                | 이론       | B-러닝(실시간+대 | lt      |
| 6            | 일반대학원 | 전공       | 5176     | 현대문학특수문제연구     | ADVANCED STUDY OF PRO   | 3,0       | 3,0       | 4           | 8        | 국어국문학과  | 월13-18[15:00-18:[  | 신주진   |           | ٥        |                  | 이론       | B-러닝(실시간+대 | lt.     |
| 7            | 일반대학원 | 전공       | 5179     | 중세국어음운론        | MIDDLE KOREAN PHOMOLO   | 3,0       | 3,0       | 7           | 32       | 국어국문학과  | ¢02-07[09:30-12:3  | 오재혁   | ۵         | ٦        |                  | 이론       | B-러닝(실시간+대 | I,      |
| 8            | 일반대학원 | 전공       | 5181     | 한국어교육개론        | THEORIES OF TEACHING K  | 3,0       | 3,0       | 13          | 32       | 국어국문학과  | 금01-06[09:00-12:0  | 조용준   |           | ۵        |                  | 이론       | e-러닝(실시간)  |         |

 $\uparrow$  (Ex) Courses of the department of Korean Language & Literature at 2021 SPRING